# Wildschadensregulierung im Grünland und Silomais:

- Erläuterungen zur Anwendung der App -

# jetzt gibt es Hilfestellung in Form einer App für "PC und Smartphone"!

Die landwirtschaftlichen Flächen im Acker/Silomais und im Grünland werden jährlich, vornehmlich im Frühjahr und im Herbst, von nahrungssuchendem "Schadwild" heimgesucht und mehr oder weniger geschädigt. Das trifft aktuell verbreitet auch wieder zu.

Der Bewirtschafter muss die Schädigung zwar dulden, erhält aber, wenn keine ausreichende Abwehrmöglichkeit besteht, eine Entschädigung als Ausgleich.

Vielfach kommt es bei der richtigen Vorgehensweise und auch bei der Findung über die korrekte Schadenshöhe zu Unstimmigkeiten und Ärgernissen auf beiden Seiten. Grundsätzlich sollte immer über eine offene Gesprächsführung mit fundierten Kenntnissen und Daten eine gütliche Einigung angestrebt werden.

Diese mobile App beinhaltet die Grundzüge der "korrekten" rechtlichen Vorgehensweise, die möglichen Verfahren zur Reparatur und die sachgerechte Ertragsermittlung der Wildschäden bei Silomais und Grünland.

### Wo finden Sie die App?

Adresse: Gruenland-Futterbau\Service\Infomaterial (rlp.de)

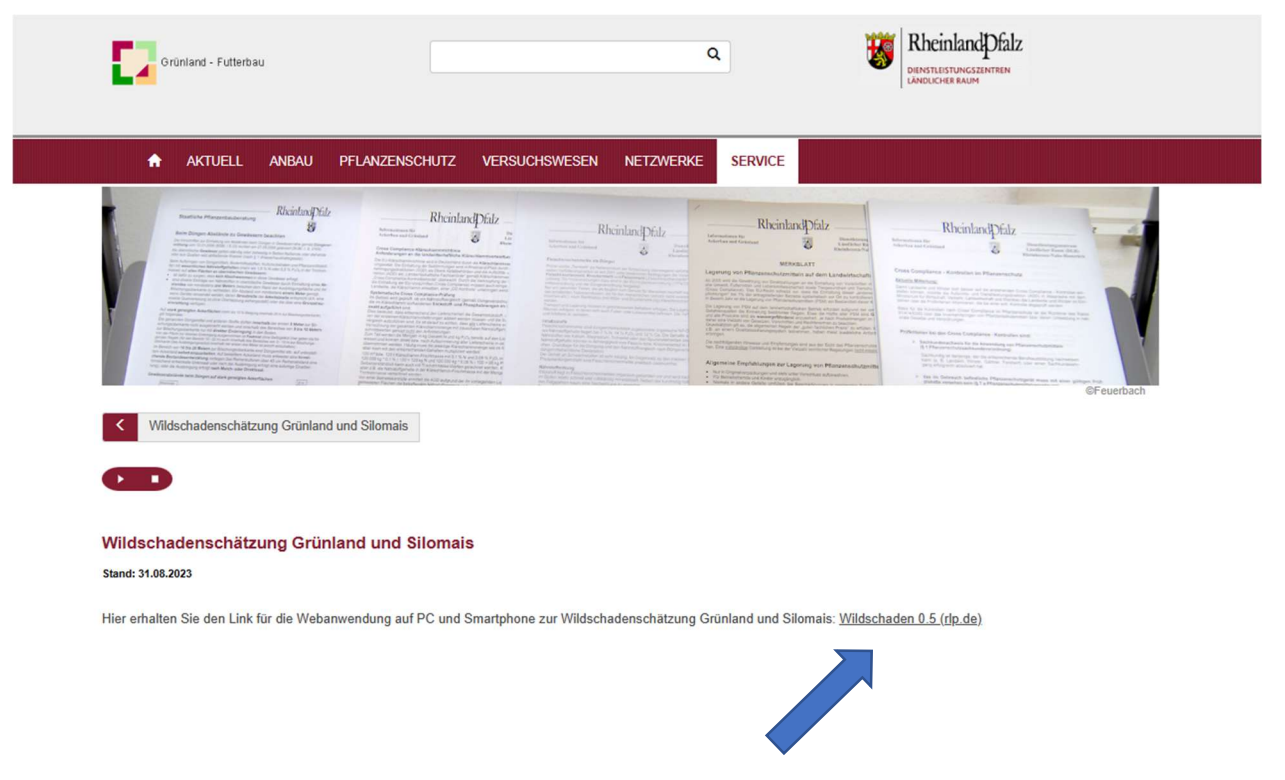

Hier finden Sie den "Link"!

#### Aufbau:

1. Ablaufschema:

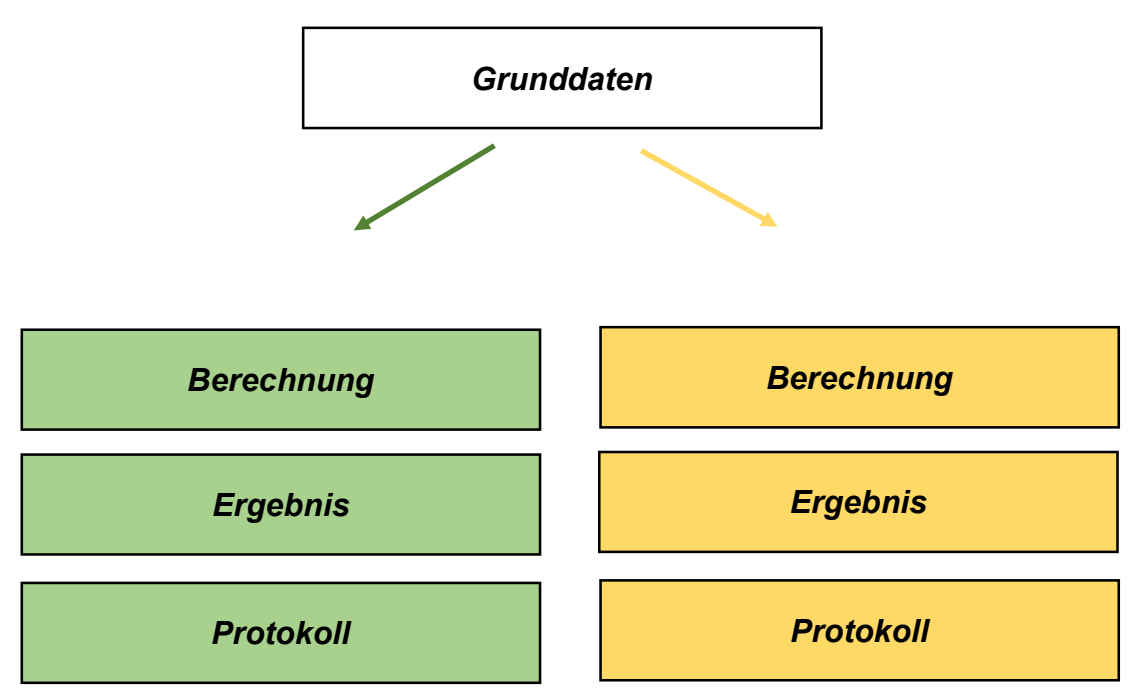

### Grunddaten:

| Wildschaden 0.5                                                                                                    |                                           |  |  |  |
|----------------------------------------------------------------------------------------------------|-------------------------------------------|--|--|--|
| stranstion<br>Alle in disear Assemblung eingegeberen Daten werden innerhalb von 3d Standen automatigent gelächt und werden rächt ausgewertet. Die Angabe von personebezogenen Informationen orbigt auf teivelliger Back. | 1 Weitere Informationen                   |  |  |  |
| Jagdpächter                                                                                                    |                                           |  |  |  |
|                                                                                                    |                                           |  |  |  |
| Name                                                                                                    |                                           |  |  |  |
| Strate                                                                                                    |                                           |  |  |  |
| Perdetaal                                                                                                    | Ôn -                                      |  |  |  |
| Seton I                                                                                                    | Mobil                                     |  |  |  |
|                                                                                                    |                                           |  |  |  |
| TURNOLT                                                                                                    |                                           |  |  |  |
| Name                                                                                                    |                                           |  |  |  |
| fonde                                                                                                    |                                           |  |  |  |
| Peuteitzaki                                                                                                    | Ōrt.                                      |  |  |  |
| Neto                                                                                                    | Mobil                                     |  |  |  |
| Fishanharahning                                                                                                    |                                           |  |  |  |
| 😢 Bearbeiten 🛞 Speizen + Zeile Heaufugen                                                                                                    |                                           |  |  |  |
| <ul> <li>B 20 former (distantialize inf)</li> <li>X B 20 former (distantialize inf)</li> <li>X</li> </ul>                                                                                                    |                                           |  |  |  |
| 😥 🗏 Na 🖞 Genankang/Siblegbenichnung Längt des Schol Britte des Schol Schodemelliche Im') Genantliche Im')                                                                                                    |                                           |  |  |  |
|                                                                                                    |                                           |  |  |  |
| 1 Jani Asiyosati                                                                                                    | GRANT                                     |  |  |  |
| Ort der Begutachtung                                                                                                    | hnia Kathana Darbaart (K13 M2).<br>G 25 € |  |  |  |
| Grüntand                                                                                                    | 1 mark                                    |  |  |  |
| Беренке                                                                                                    | Detensivetmektiong                        |  |  |  |

#### Grundsätzlich!

Diese personenbezogenen Eingaben/Informationen erfolgen freiwillig und werden nur bis zur Erstellung des abschließenden Protokolls verwendet. Die Löschung erfolgt innerhalb von 24 vom Server der TZ Bad Kreuznach, in einer Routine, unwiderruflich! In dieser Eingabemaske finden Sie "Eingabefelder", die ins Protokoll übertragen werden können. Es besteht keine Pflicht, diese Felder auszufüllen um mit diesem Programm arbeiten zu Können.

Diese App ist programmiert zur Verwendung am PC oder auf dem Smartphone. Zur Verwendung auf dem Smartphone stehen oben rechts unter " i Weitere Informationen" Hinweise, wie Sie die App auf dem Smartphone installieren können.

Der obere Teil der Maske bietet Eingabefelder für Anschrift des Jagdpächters und/oder des Landwirtes.

#### 2. Flächenberechnung:

| Flächen  | berechr  | nung |                               |           |                   |                  |                     |                   |
|----------|----------|------|-------------------------------|-----------|-------------------|------------------|---------------------|-------------------|
| 🖉 Bei    | arbeiten | 8    | Speichern + Zeile hinzufügen  |           |                   |                  |                     |                   |
| •        | Σ        | Sum  | me (Schadensfläche [m²] )     | × 🛛 Σ Sui | mme (Gesamtfläche | : [m²])          | ×                   |                   |
| 2        | =        | Nr.1 | Gemarkung / Schlagbezeichnung |           | Länge des Schar   | Breite des Schad | Schadensfläche [m²] | Gesamtfläche [m²] |
|          | =        | 1    |                               |           |                   |                  |                     |                   |
| 1 Zeilen | ausgewä  | bit  |                               |           |                   |                  |                     |                   |

Hier können für die Aufnahme der Schadenfäche "Teilparzellen" eingeben.

- Dazu klicken Sie auf den Button "Bearbeiten"

- danach können Sie: Nr./Gemarkung / Schlagbezeichnung eintragen

- Die Schadensfläche kann durch Eingabe der Maße (Länge/Breite) automatisch berechnet und angezeigt werden.

In Internet finden Sie zahlreiche Tools zur Erfassung von "Strecken und Flächenberechnung" z.B: Google Earth......Feature: "Messen"

- Die Eingabe der Gesamtfläche der Parzelle ist erforderlich!

Sind die Eingaben "ok", müssen sie gespeichert werden durch Drücken des Button "Speichern".

Haben Sie mehrere Teilflächen zu berechnen, können Sie weitere Zeilen über den Eingabebutton " + Zeile hinzufügen" generieren.

befindet sich die "Teilfläche" auf der gleichen Parzelle, bitte **keine** Gesamtfläche mehr eintragen!

- jede Zeile mit Breichem abschließen!

- Ort der Begutachtung eintragen! (wichtig für das Protokoll)

Ort der Begutachtung

Preis für Kraftfutterersatzwert eintragen!

Preis Kraftfutter Ersatzwert (K/10 MJ) 0.35 €

Tagesaktuell Preise finden Sie z.B bei:

Markt & Statistik Landwirtschaftskammer Rheinland-Pfalz (lwk-rlp.de)

Zukauffuttermittel – Abgabepreise des Agrarhandels » Landesbetrieb Landwirtschaft Hessen

#### Basis ist:

Milchleistungsfutter: ESt III, 18 % RP, 6,7 MJ/NEL (incl. MwSt.in Abhängigkeit des Betriebes, pauschalierend oder optierend)

Beispiel:

# <u>310 €/t</u>

6,7 = 46,3 €/10 MJ/NEL zuzüglich o.g. MwSt. = "Kraftfutterersatzwert" für die App.

Nun haben Sie alle relevanten Grunddaten erfasst und gehen zur Ihrer Kulturart:

Grünland oder Silomais weiter.

## 3. Grünland:

Hier haben Sie jetzt die Möglichkeit über "Drop down – Steuerung" die verschiedensten *Reparaturkosten*, in Abhängigkeit zu ermitteln.

| Zurück 🗸 🔥 Abbrechen                                     | Erfassung Kopfdaten | Kalkulation Reparaturkosten           | Kalkulation Ertragsentschädigung    | Zusammenfassung | Weiter > |
|----------------------------------------------------------|---------------------|---------------------------------------|-------------------------------------|-----------------|----------|
| Reparaturkosten                                          |                     |                                       |                                     |                 |          |
| Aufbruch<br>vereinzelt                                   | ~                   | 0 0 0 0 0 0 0 0 0 0 0 0 0 0 0 0 0 0 0 |                                     |                 |          |
| Art des Aufbruchs<br>flach                               | ~                   |                                       |                                     |                 |          |
| Aufwürfe > 5 cm sind als "tief" einzustufen              |                     |                                       |                                     |                 |          |
| Alter des Aufbruchs<br>frisch                            | ~                   |                                       |                                     |                 |          |
| je nach Niederschlagsereignis: +- 1 Woche                |                     |                                       |                                     |                 |          |
| Maschine<br>ohne Maschinen- Handarbeit                   | ~                   |                                       |                                     |                 |          |
| Reparaturempfehlung:<br>Handarbeit-Nachsaat-flach-frisch | (HNs 40 m2)         | Erstattung [€/m²]<br>0.400 €/m²       | Summe Kosten Wied<br><b>80.00 €</b> | lerherstellung  |          |

- 1. Aufbruch: tritt der Schaden vereinzelt oder zusammenhängend auf der Fläche auf?
- 2. Art des Aufbruchs: flach oder tief
- 3. Alter des Aufbruchs: ist es ein aktueller frischer oder älterer Schaden?

4. Maschine: hier finden Sie in Abhängigkeit zu den Kriterien des Schadens, verschiedene Möglichkeiten der Reparatur.

Die Eingabemöglichkeiten sind strukturell so geordnet, das hier nur Reparaturmöglichkeiten angezeigt werden, die auch mit den entsprechenden Geräten geleistet werden können.

#### Zusatzleistungen:

| onder-, Zusatzleistungen |   |                              |   |                                            |
|--------------------------|---|------------------------------|---|--------------------------------------------|
| Anfahrt [km]:            |   | km- Pauschale [€/km]         | ~ | ¢                                          |
| Rüstzeiten [h]           | ~ | Stundensatz Rüstzeiten [€/h] | ~ | €                                          |
| Anzahl Schröpfschnitte   | ~ |                              |   | 0.00 €                                     |
| Anzahl Walzvorgänge      | ~ |                              |   | 0.00 €                                     |
| Vereinbarung [€]:        |   |                              |   | 0.00 €                                     |
| Bemerkung:               |   |                              |   |                                            |
|                          |   |                              |   | Summe Sonder-, Zusatzleistungen:<br>0.00 € |

"Jede Wildschadensschätzung" ist anders und hat die betrieblich unterschiedlichsten Vorgaben.

Hier sind Vorgaben vorbereitet, die für Anfahrt zum Feld, Hof-Feld-Entfernung,

Rüstzeiten für die Maschinen mit entsprechenden Rüstzeiten Anwendung finden können.

Weiterhin sind pflanzenbauliche Aspekte für die weitere Pflege des Grünlandbestandes optional (Schröpfschnitt und/oder Walzgänge) vorbereitet.

Jedoch kann es weiterhin sein, dass zwischen den Parteien "Sondervereinbarungen" getroffen werden.

Dies kann eine "Einmalige Zahlung" sein, die hier mit Begründung/Vermerk" eingetragen un berechnet werden kann.

Im unteren rechten Teil wird eine Zwischensumme für die "Reparaturkosten der Fläche angezeigt.

#### Ertragsermittlung der Grünlandfläche:

Grundlegend wichtig ist auch die richtige und exakte Ermittlung des Grünlandertrags und den damit verbundenen Ertragsausfall auf der beschädigten Fläche.

Hier gibt es natürlich betriebsbedingt sehr große Unterschiede zwischen den einzelnen landwirtschaftlichen Betrieben und den Regionen.

| Standortfaktoren                                                                |                                       |
|---------------------------------------------------------------------------------|---------------------------------------|
|                                                                                 | maximales Potenzial<br>Ertrag [dt/ha] |
| * Wasser<br>mittel V                                                            | 60                                    |
| * Düngung [kg/N]<br>150 ~<br>incl. Leguminosen u. org. Dünger (Gülle/Stallmist) | 50                                    |
| • Nutzungsintensität<br>3                                                       | 80                                    |
|                                                                                 | Ertragsleistung<br>50 dt/ha           |
| * Reparatur erfolgt im:<br>März v<br>Ertragsausfall in % vom Jahresertrag       | Ertragsausfall [%]<br>80              |

An Hand der oben abgebildeten Faktoren werden die "Standortverhältnisse der Region" klassifiziert und die betriebliche wirtschaftsweise eingestuft.

| * Reparat | ur erfolg | jt im:        |
|-----------|-----------|---------------|
| März      | $\sim$    |               |
| März      | ~         | om labracatra |

Entscheidend wichtig für den Ertragsausfall ist auch, wann der Schaden repariert wird und wieviel "Grünland-Ertrag" ausfällt.

Prinzipiell: "Jeder Partner, ob Jagdpächter oder Landwirt ist zur Schadensminimierung" verpflichtet und hat die Beste und schnellste Möglichkeit zur Reparatur und Wiederherstellung zu wählen!

Zur Bestimmung der "Energiewertes der Grünlandfläche" gibt es verschiedene Möglichkeiten:

- liegen Futtermitteluntersuchungen vor? Hilfestellung können auch Untersuchungen aus dem "Vorjahr" sein.

- "Bestandzusammensetzung":

| tands-Zusammensetzung       |   |                      |          |
|-----------------------------|---|----------------------|----------|
| anzengattung<br>äser        | ~ |                      |          |
| anze<br>:utsches Weidelgras | ~ | Anteil Pflanze [%]   |          |
| Bearbeiten Speichern        |   |                      |          |
| Gattung                     |   | X Summe (Anteil [%]) | ×        |
| Bestand                     |   |                      | Anteil [ |
|                             |   | Q                    |          |
|                             |   |                      |          |

In diesem Abschnitt wird versucht, die Zusammensetzung des Grünlandbestandes, in Abhängigkeit von Gräsern/Leguminosen/Kräuter...., der Pflanzenarten und deren Anteile zu erfassen.

Die "Bandbreite",- bei guten oder schlechteren Grünlandbeständen ist für die Bewertung und spätere monetäre Entschädigung sehr wichtig und kann extrem streuen!

Sind alle Werte eingegeben gibt die App eine Wert in Abhängigkeit zu den getätigten Eingaben aus.

| ntschädigungsbe | etrag                   |                    |                                 |                                |                                   |
|-----------------|-------------------------|--------------------|---------------------------------|--------------------------------|-----------------------------------|
| MJ/NEL]         | Güteklasse              | Ertrag [MJ/NEL/ha] | Energieverlust Schadensfläche [ | Jahres-Ertragsverlust [MJ/NEL] | Ertragsentschädung [€]<br>15.96 € |
|                 |                         |                    |                                 |                                | Entschädigung Reparaturkosten     |
|                 |                         |                    |                                 |                                | 11.40 €                           |
|                 |                         |                    |                                 |                                | Gesamt                            |
|                 |                         |                    |                                 |                                | 27.36 €                           |
| 🔇 Zurück 🔷 /    | Abbrechen               |                    |                                 |                                | Weiter >                          |
|                 | at one chuitearld Spung |                    |                                 |                                |                                   |

Über den "Zurück-Button" können jederzeit Korrekturen gemacht werden.

# Ergebnis:

Die ausgewählten Dateneingabe und entsprechende Berechnung/Kalkulation wird in einem Ergebnisprotokoll zusammengefasst und *"kurzzeitig"* dokumentiert!

| Wildschadensberechnung Grünland - Ergel                                 | nis                                                                                                    |                                                                                     |             |             |                          |       |                 |
|-------------------------------------------------------------------------|----------------------------------------------------------------------------------------------------|-------------------------------------------------------------------------------------|-------------|-------------|--------------------------|-------|-----------------|
|                                                                         |                                                                                                    |                                                                                     |             |             |                          |       | $\underline{+}$ |
| $\coloneqq$   $ earrow$ $\vee$   $ earrow$ Zeichnen $ earrow$ $ earrow$ |                                                                                                    | aut vorlesen - + 💌                                                                  | 1 von 2     | Q           | <b>.</b> D               | Q   0 |                 |
|                                                                         |                                                                                                    | Made with <mark>&lt;3</mark> with APE<br>(Dev Cred)                                 | XOfficePrin | t           |                          |       |                 |
| Wil<br>Jag<br>Lan<br>Dob                                                | dschadens<br>dpächter:<br>dwirt:<br>umentatio                                                                                                    | berechnung Grünland – Protokoll vom 31.0<br>Jäger<br>Landwirt<br>n der Teilflächen: | 8.2023 (v ( | 9.5 by fsu) | Teilfläche               |       | 1               |
|                                                                         | 1                                                                                                    | Schlag                                                                              | [m]<br>10   | [m]<br>10   | [m <sup>2</sup> ]<br>100 |       |                 |
| Das<br>Kra<br>Der<br>Auf                                                | Das Aufmaß der Schadensfläche beträgt insgesamt <b>100</b> m².<br>Kraftfutterersatz ist in die Kalkulation mit dem Preis von <b>0.35</b> € / 10 MJ eingegangen.<br><b>Reparaturkosten</b><br>Der vorgefundene Aufbruch ist <b>zusammenhängend, tief</b> und <b>alt</b> .<br>Aufgrund der vorliegenden Situation wird die Reparatur des Schadens nach folgendem Verfahren |                                                                                     |             |             |                          |       | ×               |
| Zurück Abbrechen Impressum Datenschutzerklärung                         |                                                                                                    |                                                                                     |             |             |                          |       | Fertigstellen > |

Über die "Button: Herunterladen/Drucken/Speichern" kann die Zusammenfassung nach eigenen Wünschen genutzt werden.

Das kann sein für:

- Ausdruck für die "Partner"

- Ausdruck für die verantwortliche Verbandsgemeinde/Stadtverwaltung, wo der Wildschaden angemeldet ist.....

- Vorlage bei Agrarverwaltung/Agrarförderung.....

Wichtig!!! Wir der Button: "Fertigstellen" gedrückt, wird das Formular gelöscht und es erscheint eine neue Eingabemaske.

Die vorher eingegebenen Daten sind gelöscht.

# Teil 2 Silomais:

Im folgenden Teil wird die Anwendung der App für "Silomais" beschrieben.

Die Grundsätzlichen Daten und "Einzelflächen" werden analog zu Grünland auf der ersten Seite erfasst.

Anschließend wird der Button für Silomais gedrückt!

# Info zum Anbau:

| Rurück 🔇 \land Abbrechen                   | Kopfdaten | Mais: Ertragsfeststellung     | Mais: Zusammenfassung | Weiter > |
|--------------------------------------------|-----------|-------------------------------|-----------------------|----------|
| Info zum Anbau                             |           |                               |                       |          |
| Summe Schadensfläche<br>100 m <sup>2</sup> |           | Summe Gesamtfläche<br>1000 m² |                       |          |
| Pflanzenzahl [ Pfl./m²]                    |           | Reihenentfernung [m]          |                       | ~        |

Hier können Sie pflanzenbauliche Angaben zum Anbau eintragen.

# 1. Ertragsfeststellung: "Vor der Ernte!"

| Ertragsfeststellung                                                      |                                         |    |
|--------------------------------------------------------------------------|-----------------------------------------|----|
| Zeitpunkt Schadensfeststellung Vor der Ernte Nach der Ernte              | Schädigung der Gesamtfläche [%]<br>20 % | ~  |
| Verluste bei der Ernte / Lagerung / Silierung / Nachgärung / [%] 26 $\%$ |                                         | ×. |

Der Zeitpunkt der Schadensfeststellung der zu erwartenden durchschnittlichen Verluste bei "normaler Ernte" wir eingegeben.

Weiterhin besteht auch hier die Möglichkeit einen prozentualen "Gesamtschaden der Fläche" einzutragen, wenn keine einzelne Teilflächen (qm: Länge x Breite) angegeben werden.

## 2. Ertragsfeststellung: "Nach der Ernte!"

Hier werden vorerst nur die "normalen, zu erwartenden produktionsbedingten Verluste" eingetragen.

# Ermittlung der Ertrages:

Silomais Ertrag / Frischmasse [dt/ha]
Ermittiungsmethode
Gegenessene Werte / Probeschnitte [kg / 40 m²]
Regionale Ergebnisse [dt / ha]
Schätzung auf dem Feld [dt / ha]
gemessene Werte / Probeschnitte [kg / 40 m²]

Hier stehen 3 Optionen zu Verfügung:

1. Ermittlung der "Grünmasse-Ertrags durch Probeschnitte auf unbeschädigten Teilflächen.

Um ein aussagekräftiges Ergebnis zu bekommen sind mindestens 4 x 10 qm zu beernten!

2. Regionale Ergebnisse: Hier können eventuell aktuelle Werte in dt/ha eingetragen werden, z.B. Informationen von Beratungsdiensten, wie DLR Eifel, o.a., vorliegen.

3. Schätzung auf dem Feld in dt/ha: Hier wird der durchschnittliche Silomais-Grünmasse-Ertrag auf <u>ungeschädigten</u> Teilstücken geschätzt.

### Ermittlung der Trockensubstanz:

Hier wird der Abreifegrad bzw. Trockensubstanz der Gesamtpflanze eingeschätzt. Dazu können Hilfsmittel/Methoden zu Hilfe genommen werden.

| Die verschiedenen Entwicklungsstadien der Reife lassen sich anhand folgender Übersicht der Biologischen Bundesanstalt<br>beschreiben: |                                                                                                    |  |  |
|----------------------------------------------------------------------------------------------------|----------------------------------------------------------------------------------------------------|--|--|
| % Gesamtpflanzentrockensubstanz(GTS)                                                                                                  | Beschreibung des Kornzustandes                                                                                                    |  |  |
| 20 bis 25% GTS/Frühe Milchreife:                                                                                                    | Körner weiß bis gelblich; Inhalt milchig; spritzt beim Eindrücken mit dem<br>Daumennagel                                          |  |  |
| 25 bis 28% GTS/Frühe Teigreife                                                                                                    | Körner teigartig, am Spindelansatz noch feucht, Daumennagel lässt such<br>noch eindrücken                                         |  |  |
| 30 bis 34% GTS/Späte Teigreife:                                                                                                    | Körner lassen sich mit dem Daumennagel kaum noch eindrücken                                                                       |  |  |
| 37 bis 40% GTS/Physiologische Reife                                                                                                   | Nährstoffeinlagerung in der gesamten Pflanze abgeschlossen; schwarze<br>Schicht am Korngrund bei zirka 75 % der Körner erkennbar. |  |  |

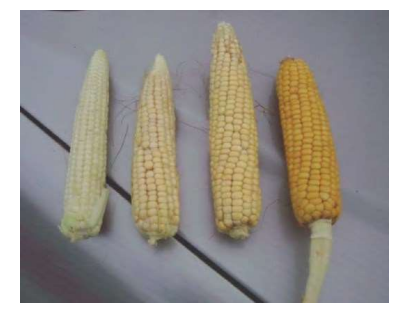

Eine exakte Trockensubstanz-Untersuchung ist jedoch der sicherste Weg!

## Bemerkungen zum Ertrag/Abschläge in %:

| 3 Bearb | peiten ( | 립 Speichern                                                                                           |                     |
|---------|----------|----------------------------------------------------------------------------------------------------|---------------------|
|         | Σs       | umme (Abzug [%] geschätzt) ×                                                                          |                     |
|         |          | Bezeichnung                                                                                           | Abzug [%] geschätzt |
| ~       | ≣        | Gleichmäßigkeit                                                                                       |                     |
|         | =        | Trockenschäden                                                                                        |                     |
|         |          | Fritfliegenschäden                                                                                    |                     |
|         | ≡        | Maiszünslerschäden                                                                                    |                     |
|         |          | Lager (bewirkt eine höhere Stoppel aus der höhere Ernteverluste unabhängig vom Wildschaden entstehen) |                     |
|         | ≡        | Hagelschäden                                                                                          |                     |
|         | =        | Kolbenausbildung                                                                                      |                     |

An dieser Stelle können Abschläge nach u.a. Kriterien, die nicht den Wildschaden betreffen, eingetragen werden.

### Entschädigungswert:

| Entschädigungswert                                                        |                                  |
|---------------------------------------------------------------------------|----------------------------------|
| Entschädigungswert<br>.00 €<br>Zurück $\checkmark$ Abbrechen<br>Impressum | Weiter ><br>Datenschutzerklärung |

Nun wird der berechnete "Entschädigungswert" in Anhängigkeit der eingegebenen Daten/werte angezeigt.

#### Zusammenfassung:

Analog wie im Bereich " Grünland" beteht nun die Möglichkeit eine Zusammenfassung herunterzuladen, drucken und zu speichern.

Über die "Button: Herunterladen/Drucken/Speichern" kann die Zusammenfassung nach eigenen Wünschen genutzt werden.

Das kann sein für:

- Ausdruck für die "Partner"

- Ausdruck für die verantwortliche Verbandsgemeinde/Stadtverwaltung, wo der Wildschaden angemeldet ist.....

- Vorlage bei Agrarverwaltung/Agrarförderung....

## Wichtig!!!

### Wir der Button: "Fertigstellen" gedrückt, wird das Formular gelöscht und es erscheint eine neue Eingabemaske.

# Die vorher eingegebenen Daten sind gelöscht.

Die vorgestellte App soll als praktische und erleichternde Anwendung für vielen Fragen bei der Thematik "Wildschaden im Grünland und bei Silomais" dienen.

Die eingestellten Preise und Verrechnungssätze des Maschinen- und Betriebshilfsring, werden zeitlich automatisch angepasst.

# Grundsätzliches Leit- und Vorgehensmotto:

# Nur eine sachgerechte Vorgehensweise bei der Ermittlung des Aufwuchsschadens,

# kann sowohl den Jagdpächter als auch den betroffenen Landwirt zufrieden stellen.

# Oberflächliche Vorgehensweise führt dazu, dass sich der eine oder andere übervorteilt fühlt.

Jedoch kann es spezielle Fragestellungen geben, die nicht in der App abgebildet werden.

Für diese und weitere Fragen stehen Ihnen:

| Raimund Fisch     | 06561-9480 406  | Raimund.I  |
|-------------------|-----------------|------------|
| Christoph Steilen | 06561- 9480 424 | Christoph. |
| Tobias Fries      | 06561-9480 412  | Tobias.Fri |

Raimund.Fisch@dlr.rlp.de Christoph.Steilen@dlr.rlp.de Tobias.Fries@dlr.rlp.de

zur Verfügung.